## How to Create a Course

This document will allow you to create a new course in the District Office. You will need access to the District Office to complete this task.

## <u>Overview</u>

This document will cover the following process: Creating a new course in the District Office.

## **Creating a New Course:**

- Navigate to the District Office: [Start Page > District Management > Courses and Programs > Courses]
  - From the Courses Page: Click New Course

| District Office | •     | 23-24 Year 💌 |
|-----------------|-------|--------------|
|                 | Print | New Course   |

Fill in the required information:

- Course Name
- Course Number(Naming convention specific to each district)
- Select the School to associate the course to
- Select the Available School Years to make the course available
- Credit Hours
- Maximum Credit Hours
- Credit Type
- Grade Scale
- Exclude from Storing Grades(This is typically used for any grades that are manually added. For example Dual Enrollment Courses)
- Exclude from: GPA, Class Rank, Honor Roll
- Exclude on Report Cards/Transcripts

| New Course                    |  |  |  |
|-------------------------------|--|--|--|
| Course Name                   |  |  |  |
| Course Number                 |  |  |  |
| Alternate Course Number       |  |  |  |
| Associate Course with Schools |  |  |  |

| 1-7 of 7 items |                                          |                    |               |                 |  |
|----------------|------------------------------------------|--------------------|---------------|-----------------|--|
|                | School Name                              | Abbreviation       | School Number | School Category |  |
|                | Avoca Elementary School                  | AES                | 157           |                 |  |
|                | John F. Farrell-Emmett Elementary School | FES                | 2894          |                 |  |
|                | Yale Elementary School                   | YES                | 4607          |                 |  |
|                | Yale Junior High School                  | YJH                | 6339          |                 |  |
|                | Yale Senior High School                  | YHS                | 4613          |                 |  |
|                | Phoenix Alternative School               | РНХ                | 7528          |                 |  |
|                | Graduated Students                       | Graduated Students | 999999        |                 |  |
| Rows/Page 50   |                                          |                    |               |                 |  |

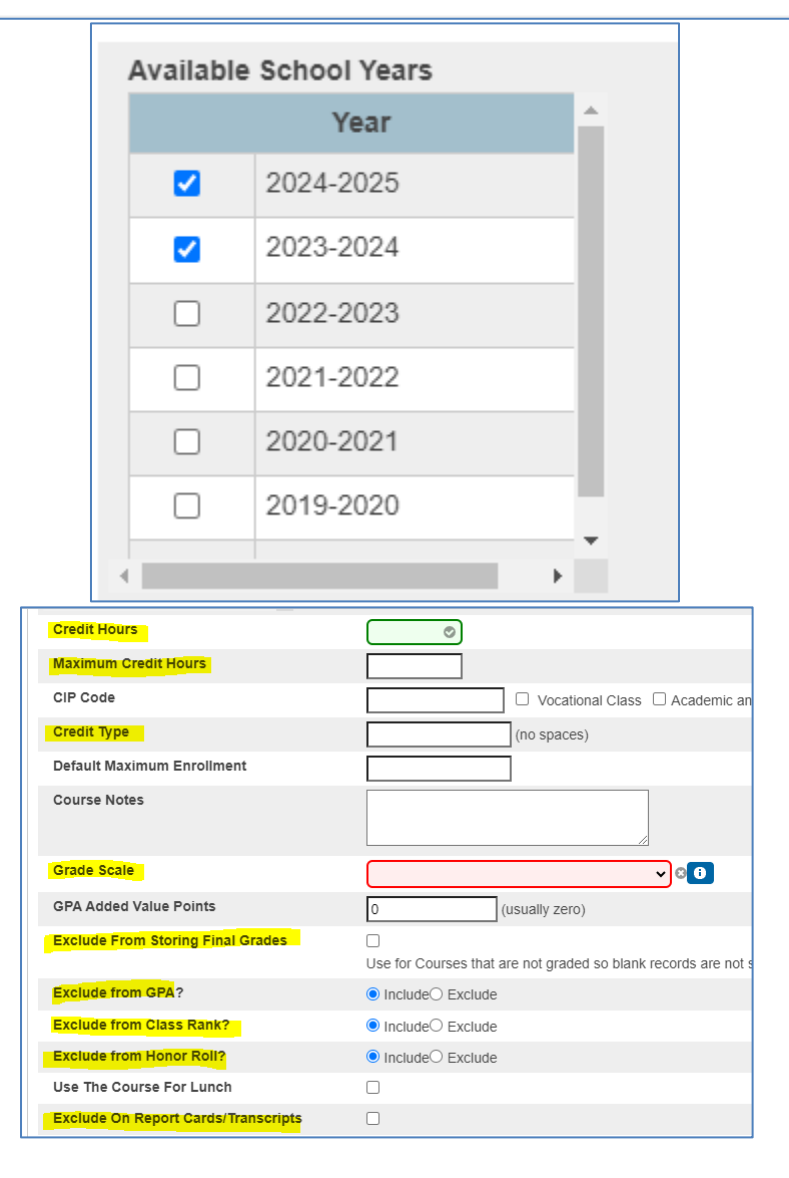

- □ Fill in the required Michigan State Information for State Reporting:
  - Exclude from Teacher Student Data Link
  - Exclude from Ed-Fi
  - SCED Subject Area Code
  - SCED Course Identifier Code
  - Course Type
  - Virtual Method if applicable
  - College Credit Potential
- Click SUBMIT

| Michigan State Information                                        |          |  |  |  |
|-------------------------------------------------------------------|----------|--|--|--|
| Exclude from Teacher Student Data Link                            | ▼        |  |  |  |
| Exclude from Ed-Fi                                                | (0) No 🗸 |  |  |  |
| SCED Subject Area Code                                            | ▼ ©      |  |  |  |
| SCED Course Identifier Code                                       |          |  |  |  |
| MSIX Course Section ID                                            | <b>~</b> |  |  |  |
| Course Type                                                       | ▼ 3      |  |  |  |
| Course Funding Program                                            | <b>~</b> |  |  |  |
| Virtual Method                                                    | <b>~</b> |  |  |  |
| College Credit (potential):                                       |          |  |  |  |
|                                                                   |          |  |  |  |
| Civil Rights Data Collection Information                          |          |  |  |  |
| After updating course data, click here to enter CRDC requirements |          |  |  |  |
| Obsolete for State Reporting                                      |          |  |  |  |
|                                                                   |          |  |  |  |
|                                                                   | Submit   |  |  |  |